#### **CREATE AN OFFER**

To create an offer letter for an applicant you can access the applicant card from **"Manage Applications**" or **"Manage Jobs"** in the Hamburger menu. The following shows how to access applicants from **"Manage Jobs**".

From "Manage Jobs" select the "Application Icon" to view the applications from the appropriate requisition number. ٠ Employee search Applicant search New job New campaign Select a bulk action 🗸 Talent search Status: All ✓ Clear Search New task Types: All ~ Dashboard Show other search criteria CRM Dashboard PARF No. Date created User Title Division Department Status Site Opening date Closing date Hiring Coordinator Sourced d New Job 🗆 new Sep 19, 2016 LR 10 Intermittent Worker Student Affairs - STA 411505 - Sanderson Center Filled Sep 19, 2016 Sep 21, 2016 Phillip Collins × 🧭 🥃 🖳 💲 😹 🏽 My soard 9797 Oct 12, 2016 SEG () Athletic Academic Proctor (Pool) Academic Affairs - AAA 300601 - The Dept of Ath Acad Supp Serv Filled Oct 17, 2016 Feb 15, 2018 Mariah McCulloch 🗴 128 Manage Jobs 🗹 🥫 9796 Oct 6, 2016 SEG () Athletic Academic Tutor (Pool) Academic Affairs - AAA 300601 - The Dept of Ath Acad Supp Serv Withdrawn Oct 17, 2016 Feb 9, 2018 Kristi Dean × 1 🖬 🗟 💲 🛔 🖉 My sourced lob 508590 Nov 21, 2024 RC Academic Records Assistant Academic Affairs-College of Arts and Scier 031900 - Chemistry Nov 22, 2024 Jan 15, 2025 Rachael Caldwell 🖌 Offer 🧭 🥃 🖻 💲 💄 🎼 My job approvals Manage lob templates Manage forms Manage position descriptions The box below will appear. New applicant Manage application: мии аррисанс view job details Job no.: 508590 • Created: 21 Nov 2024 • Status: Shortlisting • Owner: Rachael Caldwell My applicant Shortlisted applicants Manage offer approvals I'm looking for.. All 🗸 🔍 ₽ **∃** Filters Switch to card view New Hires My new hire tasks Applicant name 💲 Flags Application status 💲 Screening activities 💲 Score 🗘 Document Comments Actions Manage reference check regu NOV 21 2024 Melinda Manager Resume ::: OOO O Bulldogville New Progress Decline Manage talent Add comment Cover letter Test1@pageuppeople.com NOV 21 2024 Fakey McFake Resume ::: ♦♦♦ ♦ Starkville Progress Decline New Add comment Cover letter rebeccay@pageuppeople.cm

- To complete the Offer Card, click on the applicant's "Status" to change the applicant status.
- The display below will show the status of all applicants in the requisition.

| <b>≓</b> Filters    | Î'm looking for ΑΙΙ ν α                                                      |       |                      |                        |         |                        |             | Switch to card view |
|---------------------|------------------------------------------------------------------------------|-------|----------------------|------------------------|---------|------------------------|-------------|---------------------|
| $\odot \odot \odot$ | Applicant name 💲                                                             | Flags | Application status ≎ | Screening activities 💲 | Score 🗘 | Documents              | Comments    | Actions             |
| 000                 | NOV 21 2024<br>Melinda Manager<br>♀ Bulldogville<br>❤ Testl@pageuppeople.com | 14    | New                  |                        |         | Resume<br>Cover letter | Add comment | Progress Decline :  |
| 000                 | NOV 21 2024<br>Fakey McFake<br>Starkville<br>rebeccay@pageuppeople.cm        | 11    | New                  |                        |         | Resume<br>Cover letter | Add comment | Progress Decline :  |

• Once you click on the status of the applicant that you would like to change, the "Change Application Status" box below will slide in front of the Applications window.

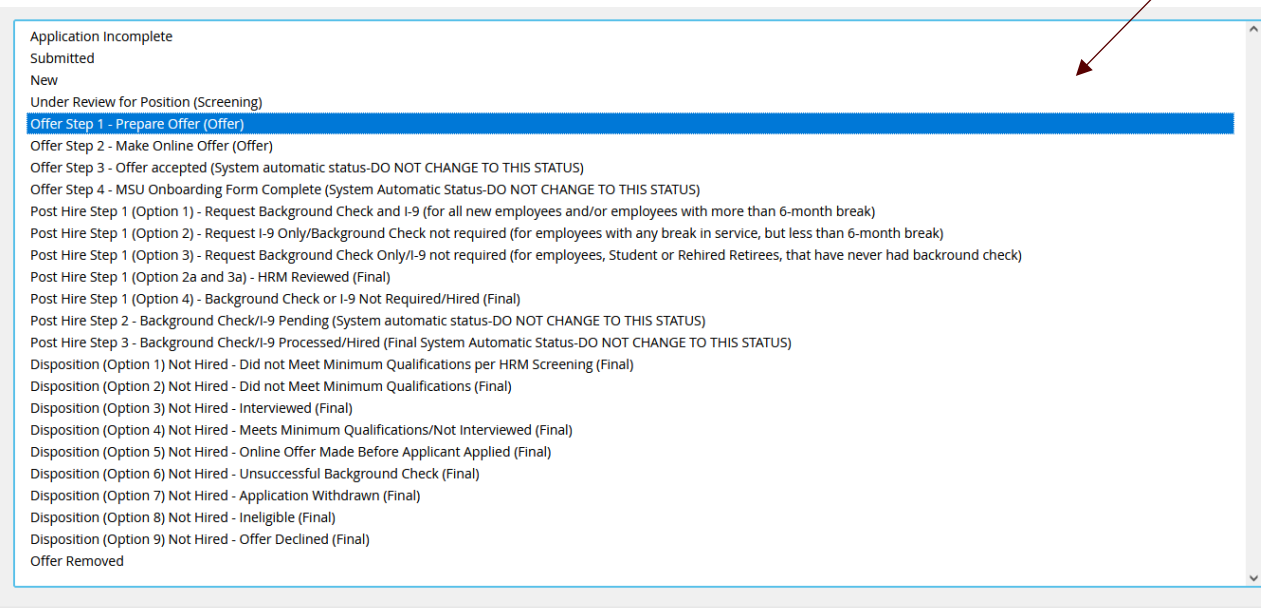

• To prepare an offer, change the applicant status to "Prepare Offer" from the "Change Application Status" list.

| Change application status                                                                                                    |
|----------------------------------------------------------------------------------------------------|
| Application Incomplete<br>Submitted<br>New<br>Under Review for Position (Screening)<br>Offer Step 2 - Nake Online Offer (Offer)<br>Offer Step 2 - Nake Online Offer (Offer)<br>Offer Step 4 - NSU Onboarding Form Complete (System Automatic Status-D0 NOT CHANGE T0 THIS STATUS)<br>Offer Step 4 - NSU Onboarding Form Complete (System Automatic Status-D0 NOT CHANGE T0 THIS STATUS)<br>Post Hire Step 1 (Option 1). Request Background Check and I-9 for all new employees with any break in service, but less than 6-month break)<br>Post Hire Step 1 (Option 3). Request Background Check cont required (for employees, Student or Rehired Retirees, that have never had backround check)<br>Post Hire Step 1 (Option 3). Request Background Check cont required (for employees, Student or Rehired Retirees, that have never had backround check)<br>Post Hire Step 1 (Option 4). Background Check or I-9 Not Required/Hired (Final)<br>Post Hire Step 1 (Option 4). Background Check or I-9 Not Required/Hired (Final)<br>Post Hire Step 2. Background Check/-9 Processed/Hired (Final)<br>Post Hire Step 2. Background Check/-9 Processed/Hired (Final)<br>Post Hire Step 3. Background Check/-9 Processed/Hired (Final)<br>Disposition (Option 3) Not Hired - Did not Meet Minimum Qualifications per HiRM Screening (Final)<br>Disposition (Option 3) Not Hired - Online Offer Mack Applied (Final)<br>Disposition (Option 3) Not Hired - Online Offer Mack Applied (Final)<br>Disposition (Option 3) Not Hired - Online Offer Mack Applied (Final)<br>Disposition (Option 5) Not Hired - Online Offer Mack Applied (Final)<br>Disposition (Option 5) Not Hired - Application Withdrawn (Final)<br>Disposition (Option 5) Not Hired - Application Withdrawn (Final)<br>Disposition (Option 5) Not Hired - Application Withdrawn (Final)<br>Disposition (Option 5) Not Hired - Application Withdrawn (Final)<br>Disposition (Option 5) Not Hired - Application Withdrawn (Final)<br>Disposition (Option 7) Not Hired - Application Withdrawn (Final)<br>Disposition (Option 7) Not Hired - Offer Declined (Final)<br>Offer Removed |
| Submit Next> Cancel                                                                                                    |
|                                                                                                    |

• Once you change the status, select "Next".

The pop-up box below will appear.

• Select "No" in the "Communication Template", (this will prevent an email from being sent to the applicant or additional users) an email will be sent to the applicant later in the process.

| 3e                                                                                                    |                                                                           |              |                                                             |                                                                                                    |  |  |
|----------------------------------------------------------------------------------------------------|---------------------------------------------------------------------------|--------------|-------------------------------------------------------------|----------------------------------------------------------------------------------------------------|--|--|
| You are about to move Fakey McFake to a different status:                                                                                                    |                                                                           |              |                                                             |                                                                                                    |  |  |
| From status: New<br>To status: Offer Step 1 - Prepare Offer (Offer)                                                                                                    |                                                                           |              |                                                             |                                                                                                    |  |  |
|                                                                                                    |                                                                           |              | _                                                           |                                                                                                    |  |  |
| • No SMS will be sent to the<br>Additional users from Job:                                                                                                    | e autoricant as they do not wish to<br>• Yes O No                         | receive them |                                                             |                                                                                                    |  |  |
|                                                                                                    |                                                                           |              |                                                             |                                                                                                    |  |  |
| Status                                                                                                    | Date                                                                      |              | Time                                                        | User                                                                                                    |  |  |
| Status                                                                                                    | Date<br>Nov 22, 2024                                                      | t            | Time<br>10:41 am                                            | User<br>Rachael Caldwell                                                                                   |  |  |
| Status<br>Assessment 1                                                                                                    | Date<br>Nov 22, 2024<br>Nov 21, 2024                                      |              | Time<br>10:41 am<br>2:50 pm                                 | User<br>Rachael Caldwell<br>Rachael Caldwell                                                               |  |  |
| Status<br>Assessment 1<br>New application                                                                                                    | Date           Nov 22, 2024           Nov 21, 2024           Nov 22, 2024 |              | Time           10:41 am           2:50 pm           3:36 pm | User<br>Rachael Caldwell<br>Rachael Caldwell<br>Rachael Caldwell                                           |  |  |
| Status<br>Assessment 1<br>New application<br>Review 3                                                                                                    | Date<br>Nov 22, 2024<br>Nov 21, 2024<br>Nov 22, 2024                      |              | Time<br>10:41 am<br>2:50 pm<br>3:36 pm                      | User<br>Rachael Caldwell<br>Rachael Caldwell<br>Rachael Caldwell                                           |  |  |
| Status Status Skasessment 1 Review 3 Interview 1 Interview 2                                                                                                    | Date           Nov 22, 2024           Nov 21, 2024           Nov 22, 2024 |              | Time<br>10:41 am<br>2:50 pm<br>3:36 pm                      | User Rachael Caldwell Rachael Caldwell Rachael Caldwell Rachael Caldwell                                   |  |  |
| Status Status St | Date<br>Nov 22, 2024<br>Nov 21, 2024<br>Nov 22, 2024                      |              | Time<br>10:41 am<br>2:50 pm<br>3:36 pm                      | User Rachael Caldwell Rachael Caldwell Rachael Caldwell Rachael Caldwell Rachael Caldwell Rachael Caldwell |  |  |
| Status Status St | Date Nov 22, 2024 Nov 22, 2024 Nov 22, 2024                               |              | Time           10:41 am           2:50 pm           3:36 pm | User Rachael Caldwell Rachael Caldwell Rachael Caldwell                                                    |  |  |

• Scroll down until you see "Update job status from Approved to Offer".

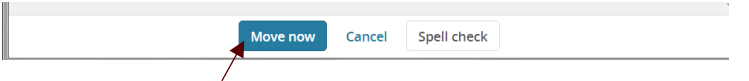

• Select "Move Now".

Once you move the status to "**Prepare Offer**", the offer card will appear. The offer card is used to complete the fields for the offer letter to the applicant, and receive approval from the appropriate administrators. Please fill in all fields marked with an **asterisk** (\*). Not all the fields in the offer card apply to the offer; please review the PDF **provided** "**Offer Card-Notes**" as a guide for the offer letter fields. You can view the offer letter instructions, offer letters, or offer card notes, before you create your offer. **See page seven of this manual for further instructions on how to view an offer letter before you complete the offer card.** 

#### **Offer Card Example**

| OFFER DETAILS                                                                                 |                                                                                                    |  |  |  |  |
|-----------------------------------------------------------------------------------------------|----------------------------------------------------------------------------------------------------|--|--|--|--|
|                                                                                               |                                                                                                    |  |  |  |  |
| ls offer for current employee<br>w/H-1B visa?:*                                               | No                                                                                                    |  |  |  |  |
|                                                                                               | (If yes contact Human Resources Generalist before proceeding with offer.)                                        |  |  |  |  |
| Exemption Status:*                                                                            | 30 - 12 - FT *                                                                                                   |  |  |  |  |
| Candidate Start Date:*                                                                        | Dec 15, 2024                                                                                                    |  |  |  |  |
| End Date (if applicable):                                                                     | <b></b>                                                                                                    |  |  |  |  |
| Title/Title Code/Salary Grade:*                                                               | Academic Records Assistant (C01 🔍 🥖                                                                              |  |  |  |  |
|                                                                                               | Academic Records Assistant (C0111 - 09)<br>Minimum \$ 25,400.00<br>Midpoint \$ 33,900.00<br>Maximum \$ 42,400.00 |  |  |  |  |
| College (Must complete for<br>faculty positions):                                             | Arts and Sciences *                                                                                              |  |  |  |  |
| Position Type:*                                                                               | Regular Full-Time 12-month *                                                                                     |  |  |  |  |
| FTE Percent (i.e. 100 or 50-<br>Must use this format-do not<br>add percent sign or decimal):* | 100                                                                                                    |  |  |  |  |
| Tenure Track Status:*                                                                         | N/A *                                                                                                    |  |  |  |  |

Once you fill in all the appropriate fields in the offer card for the offer, you will select the appropriate "Onboarding Workflow".

Nine workflow options determine what tasks are assigned to an employee.

- 1. Current Employee Benefits Eligible to Benefits Eligible Position
- 2. Current Employee Moving to Benefits Eligible Position
- 3. Intermittent Employee
- 4. Lecturers
- 5. MSU Rehired Retirees New Hire or Rehire w/ Break
- 6. MSU Rehired Retirees Rehire/No Break
- 7. New Employee Faculty
- 8. New Employee Staff
- Please select from the dropdown list the appropriate "Onboarding Workflow".

|                                     | ONBOARDING DETAILS                                 |
|-------------------------------------|----------------------------------------------------|
|                                     |                                                    |
| New Starter Form:*                  | MSU Onboarding - NSF                               |
| Onboarding Workflow:*               | None 🖌                                             |
|                                     | None                                               |
| Onboarding Manager (Hiring          | Current Employee - Ben Elg to Ben Elg              |
| Coordinator):*                      | Current Employee - Moving to ben eligible position |
|                                     | Intermittent Employee                              |
| Onboarding delegate                 | Lecturers                                          |
| (Additional Hiring<br>Coordinator): | MSU Rehired Retirees - New Hire or Rehire w/ Break |
| coordinatory.                       | MSU Rehired Retirees - Rehire/No Break             |
|                                     | New Employee - Faculty                             |
|                                     | New Employee - Staff                               |

A delegate can be assigned to help the Hiring Coordinator oversee the Onboarding tasks. Please refer to "Managing the Onboarding Process" guide for additional information.

Page **5** of **17** March 11, 2025

#### **OFFER DOCUMENTS**

Once all the appropriate fields have been filled out in the offer card, an offer letter will need to be merged with the information you keyed in the offer card. The instructions for the offer letters are located in the "Offer Letter Instructions" folder. The offer letters may be viewed prior to completing the offer card in the "MSU Offer Letter Templates" folder. These folders are located near the bottom of the offer card.

#### **VIEW AN OFFER LETTER**

• You can view the offer letter before you merge by opening the "MSU Offer Letter Templates" folder in the "Document Library".

• The box below will appear. Depending on the browser you are using, the letter may open automatically or appear as a download file.

| Offer documents             |                                         |                                       |              |                     |              |      |   |
|-----------------------------|-----------------------------------------|---------------------------------------|--------------|---------------------|--------------|------|---|
| Offer letter documents in   | the category Offer Final will be attach | ed to the offer. Please delete the MS | U Template b | efore saving the of | fer card.    |      |   |
| Add document - Merge        | e document 🛛 🛛                          |                                       |              |                     |              |      |   |
| cument                      | Date                                    | Viewed by applicant                   | Size         | Category            |              |      |   |
| cument library:             |                                         |                                       |              |                     |              |      |   |
| ame                         |                                         |                                       |              | Date                | Size         |      |   |
| EEO Template Support fo     | r Multi-Vet                             |                                       |              | Aug 7, 2019         | 188Kb        | View |   |
| Test Merge Fields           |                                         |                                       |              | Mar 22, 2019        | 11Kb         | View |   |
| Offer Letter Instructions   | (8)                                     |                                       |              |                     |              |      | - |
| I Offer Letter Templates (2 | 21)                                     |                                       |              |                     |              |      |   |
| I MSU Offer Letter - Ass    | ociate Dean & Professor Tenured.rtf     |                                       |              | May 9, 2019         | 10927КЬ      | View |   |
| I MSU Offer Letter - DA     | FVM Non-Tenure Track.rtf                |                                       |              | May 9, 2019         | 10935Kb      | View |   |
| I MSU Offer Letter - DA     | FVM Tenure Track.rtf                    |                                       |              | May 9, 2019         | ,<br>10947Кb | View |   |
| 🔳 MSU Offer Letter - Dea    | an and Professor-Tenured.rtf            |                                       | /            | May 9, 2019         | 10925Kb      | View |   |
| a                           |                                         |                                       | . / -        |                     |              |      | * |

- Find the letter you would like to view by using the scroll bar and select "View".
- Select the "Download Button" to open your letter in Microsoft Word.

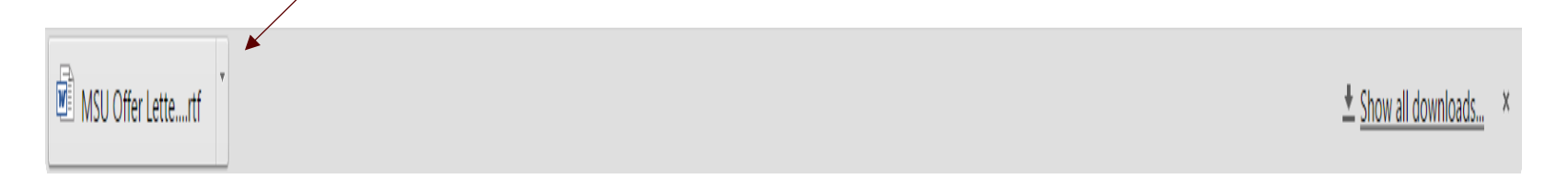

• Close the letter when you have finished reviewing the contents and please make sure that all the appropriate fields for the offer letter is completed in the offer card.

#### MERGE AN OFFER LETTER

- Select the "Merge Document" button.
  - Offer documents
     Offer letter documents in the category Offer Final will
     Add document
     Merge document
- The box below will appear. Select "OK".

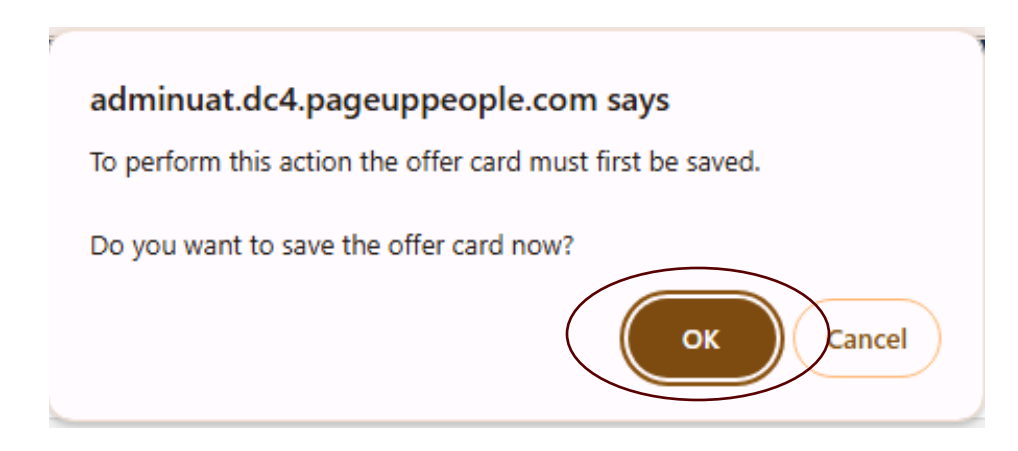

#### • The window below will appear.

| Document merge                                                                                                    |              |         |      |
|----------------------------------------------------------------------------------------------------|--------------|---------|------|
| = Offer Letter Templates                                                                                             |              |         |      |
| □ 🖬 MSU Offer Letter - Associate Dean & Professor Tenured.rtf                                                        | May 9, 2019  | 10927Kb | View |
| □ I MSU Offer Letter - DAFVM Non-Tenure Track.rtf                                                                    | May 9, 2019  | 10935Kb | View |
| □ I MSU Offer Letter - DAFVM Tenure Track.rtf                                                                        | May 9, 2019  | 10947Kb | View |
| □ 🖻 MSU Offer Letter - Dean and Professor-Tenured.rtf                                                                | May 9, 2019  | 10925Kb | View |
| 🗆 🔟 MSU Offer Letter - Executive, Administrative, Managerial and Other Professional Staff-Contract Employees.rtf     | May 9, 2019  | 10898Kb | View |
| 🗆 🖻 MSU Offer Letter - Executive, Administrative, Managerial and Other Professional Staff-Non-Contract Employees.rtf | May 9, 2019  | 10898Kb | View |
| □ 🖻 MSU Offer Letter - Extension Agents.rtf                                                                          | May 9, 2019  | 10901Kb | View |
| □ 🖻 MSU Offer Letter - Faculty-Department Head or Director of School.rtf                                             | May 9, 2019  | 10919Kb | View |
| □ 🖻 MSU Offer Letter - Faculty-Lecturer-Provost Approval Required.rtf                                                | May 9, 2019  | 10902Kb | View |
| □ 🖻 MSU Offer Letter - Faculty-Rehired Retiree-Lecturer-Provost Approval Required.rtf                                | May 9, 2019  | 10902Kb | View |
| □ I MSU Offer Letter - Faculty-Tenured Associate or Full Professor.rtf                                               | May 9, 2019  | 10930Kb | View |
| □ 🖻 MSU Offer Letter - Faculty-Visiting Assistant, Associate, Professor.rtf                                          | May 9, 2019  | 10907Kb | View |
| □ 🖻 MSU Offer Letter - Intermittent.rtf                                                                              | May 9, 2019  | 10896Kb | View |
| □ 🖻 MSU Offer Letter - Rehired Retiree-Non-Lecturer.rtf                                                              | May 9, 2019  | 10895Kb | View |
| □ I MSU Offer Letter - Research-Professionals-External Funded Projects.rtf                                           | May 9, 2019  | 10891Kb | View |
| ☑ IMSU Offer Letter - Support Staff .rtf                                                                             | Way 13, 2019 | 10900Kb | view |
| □ I MSU Offer Letter - Faculty-Teaching Professor Ranks                                                              | Mar 6, 2023  | 10913Kb | View |
| □ 🖻 MSU Offer Letter - Faculty-Professor of Practice Ranks                                                           | Mar 6, 2023  | 10913Kb | View |
| □ 🔟 MSU Offer Letter - Faculty-Instructor Ranks (includes Extension and Clinical)                                    | Mar 6, 2023  | 10914Kb | View |
| □ 🔟 MSU Offer Letter - Faculty-Extension-Research-Clinical Faculty                                                   | Mar 6, 2023  | 94Kb    | View |
| □ 🔟 MSU Offer Letter - Faculty-Assistant or Associate Professor (Tenure-Track)                                       | Mar 6, 2023  | 10951Kb | View |
|                                                                                                    |              |         |      |
| Merge Cancel                                                                                                    |              |         |      |

- Select the appropriate offer letter by making a selection to the left of the offer Letter. Once you have selected, a **check mark** will appear by the letter you have selected.
- Select "Merge". -

• The message below will appear if the offer letter does not include all the merge fields from the offer card. Select "**Ignore**" or check your offer card and make sure that all the appropriate fields that apply to the offer letter have been filled in with the appropriate information.

| Document merge                                                                                    | Ð                                                                         |
|---------------------------------------------------------------------------------------------------|---------------------------------------------------------------------------|
| Some applicant merge information is missing, which may result in the document c                   | containing errors.                                                        |
| Below is a list of the missing merge fields. Merge fields marked with an asterisk (*) mo<br>here. | ust be updated manually. To manually correct errors in a new window click |
| Document                                                                                          | Missing merge information                                                 |
| MSU Offer Letter - Support Staff .rtf<br>O Retry O I                                              | appLCANTSTREET2*<br>gnore                                                 |
| Back                                                                                              | ancel                                                                     |

• If you select "Ignore", the merge will complete the process and place the offer letter in the offer card.

• To view your offer letter that was placed in your offer card and make the appropriate updates, select "**Open**". Once you make your selection, the offer letter will appear at the bottom of your screen in a download file.

| Offer documents                       |                           |                                   |               |                               |             |
|---------------------------------------|---------------------------|-----------------------------------|---------------|-------------------------------|-------------|
| Offer letter documents in the catego  | ry Offer Final will be at | tached to the offer. Please delet | e the MSU Tem | plate before saving the offer | card.       |
| Add document - Merge documen          | t 0                       |                                   |               |                               |             |
| Document                              | Date                      | Viewed by applicant               | Size          | Category                      |             |
| MSU Offer Letter - Support Staff .rtf | Nov 22, 2024              |                                   | 10900Kb       | Offer Letter Templates        | Open Delete |
|                                       |                           |                                   |               |                               |             |

• Select the "**Download Button**" to open your letter in Microsoft Word. All offer letters must be save as "**rtf**" format to make online offers. The offer letter will open in your system for you to make any appropriate changes.

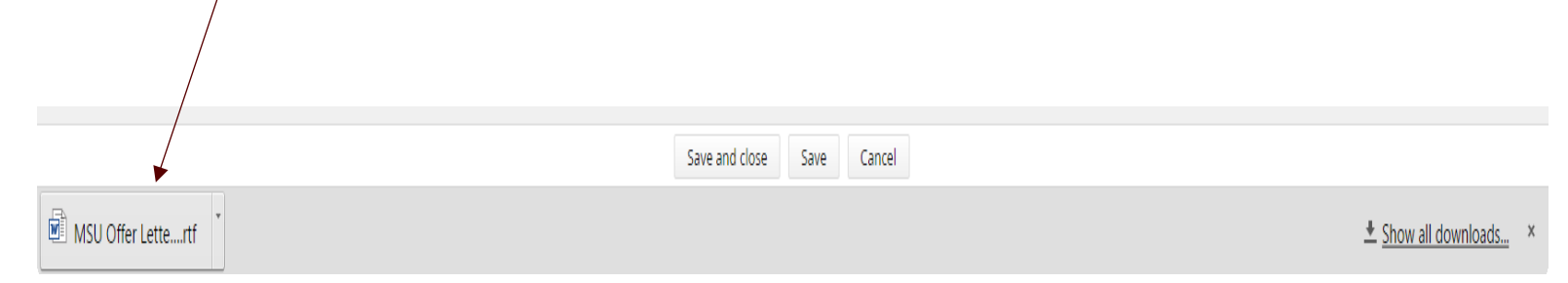

• When the letter is open, you must select "Enable Editing" (this button is found at the top of the word document) before you can make your changes.

| autoSave 🕘 Off 🔚 🦻 Y 💍 🗢 MSU Offer Letter - Support Staff (5) - Protected V                           | View · Saved ~ P Search                                                                                                    |            |
|----------------------------------------------------------------------------------------------------|----------------------------------------------------------------------------------------------------|------------|
| File Home Insert Draw Design Layout References Mailings Review                                        | View Help Acrobat                                                                                                    | 🖵 Comments |
| PROTECTED VIEW <u>Be careful—files from the Internet can contain viruses. Unless you need to edit</u> | it, it's safer to stay in Protected View. Enable Editing                                                                                                    |            |
| L                                                                                                    |                                                                                                    |            |
|                                                                                                    | November 22, 2024                                                                                                    |            |
|                                                                                                    | Fakey McFake 100 Anywhere                                                                                                    |            |
| :                                                                                                    | Starkvulle, Mississippi 39759                                                                                                    |            |
| N                                                                                                    | Dear rakey Mcrake:                                                                                                    |            |
| -                                                                                                    | a mapreased to other you use position of Academic Records Assistant (CUIII - 09) in the Department of 031900 - Chemistry at<br>Mississippi State Luiversity, beginning on December 15, 2024. The salary rate for this position is \$30,000.00 (per year), which<br>will be paid semi-monthly. |            |

Please do not remove the logo in the offer letters. This logo will be used for all offer letters at Mississippi State University. Once you have made all your changes, save your letter as "rtf" file in your directory.

- Select File
- Select Save As
- Select what directory to save your offer letter
- Select to save the file as "Rich Text Format" (.rtf)
- Close the saved letter

- Remove the original offer letter from your offer card by selecting "Delete" in your offer documents.
- Select "Add Document"
- Offer documents

**O**Offer letter documents in the category Offer Final will be attached to the offer. Please delete the MSU Template before saving the offer card.

| Add document - Merge document         | 0            |                     |         |                            |          |
|---------------------------------------|--------------|---------------------|---------|----------------------------|----------|
| Document                              | Date         | Viewed by applicant | Size    | Category                   | <b>`</b> |
| MSU Offer Letter - Support Staff .rtf | Nov 22, 2024 |                     | 10900Kb | Offer Letter Templates Ope | n Delete |

• The window below will appear.

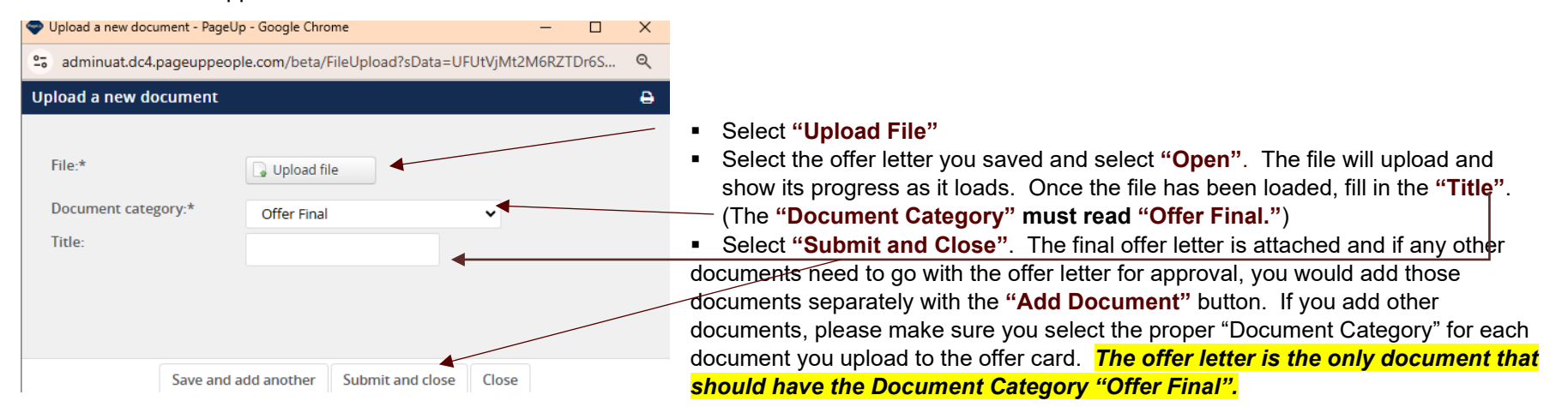

• Select the appropriate approval process for your department. You will be required to click on the "Magnifying Glass Icon" to find the person that is required to approve each step (if blank). All steps require an approver. Once an offer is approved, an email will be sent to the person listed as the Hiring Coordinator and originator advising that the offer have been approved.

| Approval process    |                         |                   |                   |   |
|---------------------|-------------------------|-------------------|-------------------|---|
| Originator:*        |                         | Q 🖉               | /                 | / |
|                     | No user selected        |                   |                   |   |
| Approval process:   | 2 Step Approval Process | ~                 |                   |   |
| 1. Step 1 Approval: |                         |                   | Q /               |   |
|                     |                         |                   | No user selected. |   |
| 2. Step 2 Approval: |                         |                   | Q /               |   |
|                     |                         |                   | No user selected. |   |
|                     |                         |                   |                   |   |
|                     |                         |                   |                   |   |
|                     |                         |                   |                   |   |
| Exports             |                         |                   |                   |   |
| Export Title        | Exported                | Export [          | Date              |   |
|                     | 🕄 No Exp                | oorts were found. |                   |   |
|                     |                         |                   |                   |   |
|                     |                         |                   |                   |   |
|                     | Submit and close        | e Submit Cance    | el                |   |

• Select "Submit and Close". This will move the offer to the next approver for approval.

• Once an offer has gone through all the approvals, you can now "Make Online Offer". You can change the applicant status by selecting the status from the applicant screen or the applicant card.

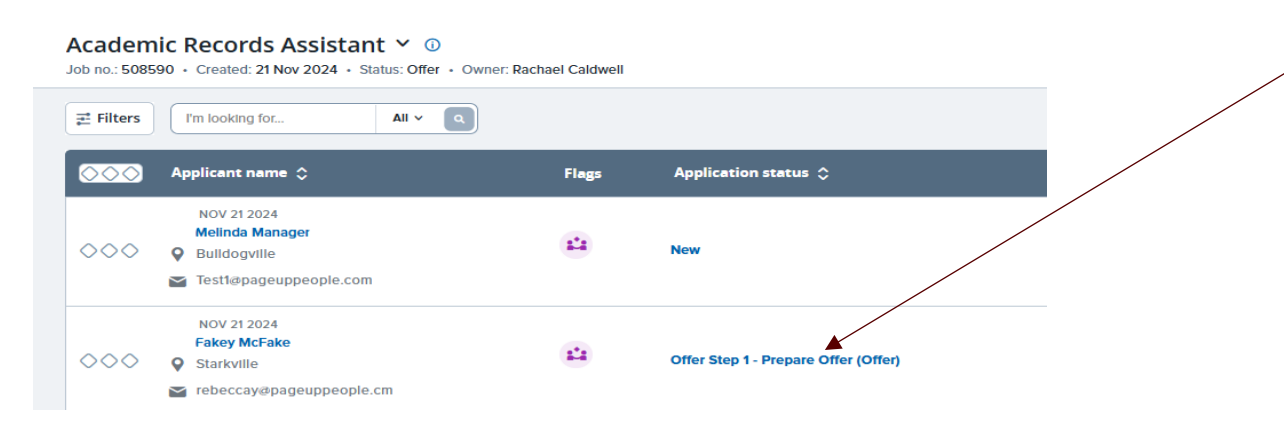

#### Select "Make Online Offer" and select "Next".

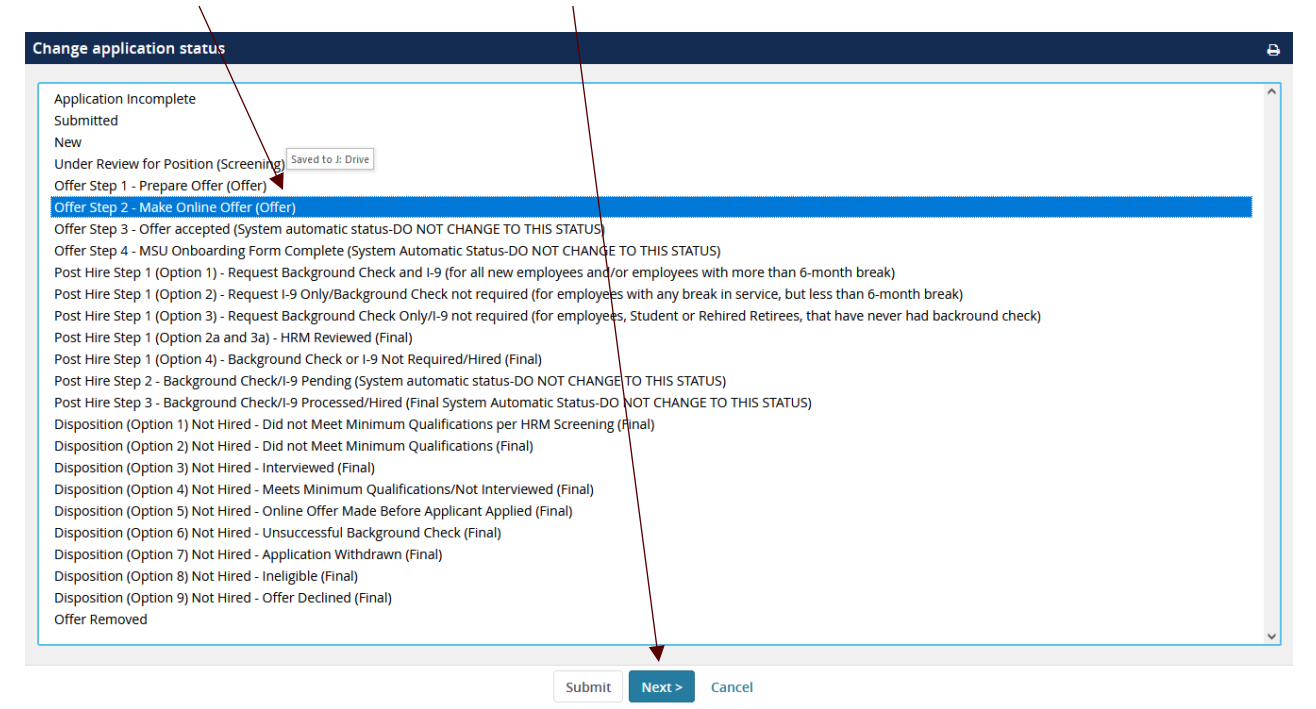

Page **15** of **17** March 11, 2025

- Review the email (Email Example Below) and select "Move Now".
- Make sure to select "Yes" to send an email to the applicant.

.

| Confirm status change       Image: Confirm status change         You are about to move Fakey McFake to a different status:         From status: Offer Step 1 - Prepare Offer (Offer)         To status: Offer Step 2 - Make Online Offer (Offer)         Communication emplate:       No template         Upon moving into this status, the applicant(s) will have the ability to applove or decline an employment offer for this job. On acceptor the offer, the applicant will be required to complete the MSU Onboarding - NSF form.         Email Applicant:       Ves<● No         From:*       employment@hrm.msstate.edu         Subject:*       MSU Online Offer Instructions         Message:       Merge fields         Dear Fakey,       We would like to formally welcome you to Mississippi State University in the position of Academic Records Assistant, 031900 - Chemistry.         To view your offer letter, which outlines the terms and coditions of your employment, please follow these staps:         1. Access the Mississippi State University carear weakle. Click on 'LOGIN' at the top right of the pape and log into your account. If using a mobile favore, the 'LOGIN' burling appear at the po of the screen.         2. If you have forgotten your password, dick on the Yeov Offer link to review your employment offer letter.         3. At the top of the screen, your will see a generated and fer to your email address.         3. At the top of the screen, your will see a generate and perior would see torgoment offer letter.         3. At th |
|----------------------------------------------------------------------------------------------------|
| Vou are about to move Fakey McFake to a different status:         From status:       Offer Step 1 - Prepare Offer (Offer)         To status:       Offer Step 2 - Make Online Offer (Offer)         Communication remplate:       - No template         •       •         •       •         •       •         •       •         •       •         •       •         •       •         •       •         •       •         •       •         •       •         •       •         •       •         •       •         •       •         •       •         •       •         •       •         •       •         •       •         •       •         •       •         •       •         •       •         •       •         •       •         •       •         •       •         •       •         •       •         •       •                                                                                                    |
| to unknow to the supervision second this effect of a second this is the literated by the second by the second second se                                                                                                    |

• An email with directions on how to access the offer will be sent to the applicant. The applicant will access the offer letter through the link in the email or the careers page with their account login information. The applicant views the offer letter and marks "Offer Accepted" or "Offer Declined".

Page **16** of **17** March 11, 2025

• Once the applicant selects the link in the email the window below will appear with the link to the offer letter.

| MISSISSIPPI STATE                                                                                                    |        |                |               |                  |
|----------------------------------------------------------------------------------------------------|--------|----------------|---------------|------------------|
| Welcome Fakey                                                                                                    | 1 Home | Update profile | Update resumé | Account          |
| You have been made an employment offer for your Academic Records Assistant application.<br><u>View Offer</u>                                                                                                    |        |                |               |                  |
| Just so we can get to know you better, we'd like for you to tell us more about yourself.<br>So that we can understand where you'd really make a difference, every little bit of information you add counts! And of course – you can always provide us your resume. |        |                |               |                  |
| Incomplete applications                                                                                                    |        |                |               |                  |
| You have no incomplete applications.                                                                                                    |        |                |               |                  |
| Open submitted applications                                                                                                    |        |                |               |                  |
| Academic Records Assistant (508590)                                                                                                    |        |                | 1             | View application |
| Academic Affairs-College of Arts and Sciences - AAS                                                                                                    |        |                | , i           |                  |
| Application submitted 21 Nov 2024 at 2:50pm CST.                                                                                                    |        |                |               |                  |
| Current status: Offer Extended                                                                                                    |        |                |               |                  |
| ▶ Test Job for Search Committees (492211)                                                                                                    |        |                | 1             | View application |
| Anariemic Affairs-College of Arts and Sciences - AAS                                                                                                    |        |                | I             | view application |
|                                                                                                    |        |                |               |                  |
| Application submitted 19 Apr 2013 at 1:26pm AEST.                                                                                                    |        |                |               |                  |